## Просмотр информации об абоненте SIP.

1. Для просмотра информации об абоненте

перейдите в раздел «Выбор SIP-абонента» и выберите абонента.

Выбор абонента SIP осуществляется двумя способами:

- По номеру телефона;
- «Показать все».

|  | Персональная информация | Выбор SIP-абонента                                                                                              |  |  |  |  |
|--|-------------------------|----------------------------------------------------------------------------------------------------|--|--|--|--|
|  | Платежи                 |                                                                                                    |  |  |  |  |
|  | Счета                   | Введите номер телефона с префиксом: +375 ********                                                               |  |  |  |  |
|  | Информация по рассрочке | Возможен поиск абонента по следующим условиям: введите знак «%» для нескольких цифр, знак « .» для одной цифры  |  |  |  |  |
|  | Выбор SIP-абонента      | возможен поиск абонента по следующим условиям, введите знак «ли» для нескольких цифр, знак «_» для одной цифры. |  |  |  |  |
|  | Обратная связь          |                                                                                                    |  |  |  |  |
|  | Мобильный колл-центр    |                                                                                                    |  |  |  |  |
|  | Выход                   | В меню Поиск Показать все                                                                                       |  |  |  |  |
|  |                         |                                                                                                    |  |  |  |  |

2. Если Вы нажали «Показать все», то выберите абонента из списка. Нажмите «Далее».

|  | Персональная информация<br>Платежи                     | Выбор SIP-абонента<br>Выберите абонента из списка |                |  |
|--|--------------------------------------------------------|---------------------------------------------------|----------------|--|
|  | Счета<br>Информация по рассрочке<br>Выбор SIP-абонента |                                                   |                |  |
|  |                                                        | Номер телефона                                    | Тарифный план  |  |
|  | Обратная связь                                         | 375 ******                                        | SIP-соединение |  |
|  | Мобильный колл-центр<br>Выход                          | 375 *******                                       | SIP-номер      |  |
|  |                                                        | Назад Далее <                                     |                |  |

3. Для просмотра информации об абоненте выберите раздел «Персональная информация».

| Персональная информация | Главное меню абонента                                                                                                    |  |  |
|-------------------------|----------------------------------------------------------------------------------------------------|--|--|
| Операции с услугами     |                                                                                                    |  |  |
| Информация по рассрочке |                                                                                                    |  |  |
| Смена ТП                | Персональная информация                                                                                                    |  |  |
| Начисления за период    | Данный раздел содержит информацию об Абоненте: номер телефона, ФИО, тарифный план, баланс/статус Абонента.<br>Операции с услугами                                                                                   |  |  |
| росмотр летализации     |                                                                                                    |  |  |
| Выбор абонента          | Данный раздел позволяет Вам подключать/отключать некоторые дополнительные услуги, а также на время приостанавливать обслуживание абонентского номера.                                                               |  |  |
| Меню администратора     |                                                                                                    |  |  |
| Обратная связь<br>Зыход | информация по рассрочке                                                                                                    |  |  |
|                         | В данном разделе можно просмотреть количество оставшихся платежеи за оборудование, приобретенное в<br>рассрочку, размер ежемесячного платежа, срок погашения и др.                                                  |  |  |
|                         | Смена ТП                                                                                                    |  |  |
|                         | В данном разделе Вам предоставляется возможность заменить ТП Абонента на любой из предложенного перечня.                                                                                                    |  |  |
|                         | Начисления за период                                                                                                    |  |  |
|                         | Данный раздел содержит информацию о стоимости услуг связи (включая абонентскую плату и НДС), которые Вы<br>использовали в текущем месяце, а также в двух предыдущих месяцах.                                        |  |  |
|                         | Просмотр детализации                                                                                                    |  |  |
|                         | В этом разделе Вы можете посмотреть детализацию своих звонков и SMS за шесть предыдущих месяцев и за текущий<br>период. Детализация за текущий период предоставляется по состоянию на день, предшествующий запросу. |  |  |
|                         | Выбор абонента                                                                                                    |  |  |
|                         | Вы можете выбрать абонента для просмотра интересующей информации или назначения услуг.                                                                                                    |  |  |
|                         | Меню администратора                                                                                                    |  |  |
|                         | Данный пункт позволит Вам вернуться к просмотру или редактированию данных Клиента.                                                                                                    |  |  |
|                         | Обратная связь                                                                                                    |  |  |
|                         | Данный раздел содержит информацию по обращениям Администратора или выбранного Абонента к специалистам<br>компании.                                                                                                  |  |  |

| Персональная информация | Персональная информация абонента               |                      |  |  |  |
|-------------------------|------------------------------------------------|----------------------|--|--|--|
| Операции с услугами     |                                                |                      |  |  |  |
| Информация по рассрочке | Название организации: н                        | название организации |  |  |  |
| Смена ТП                | Номер телефона:                                | 375 ** ******        |  |  |  |
| Начисления за период    | ФИО (название абонента): наименование абонента |                      |  |  |  |
| Просмотр детализации    | Начисления абонента: *                         | *** руб. **коп.      |  |  |  |
| Меню алминистратора     | Статус абонента:                               | Активный             |  |  |  |
| Обратная связь          | Тарифный план:                                 | SIP-соединение       |  |  |  |
| Выход                   | Остаток трафика:                               | *********            |  |  |  |
|                         |                                                |                      |  |  |  |
|                         |                                                |                      |  |  |  |
|                         | В главное меню                                 |                      |  |  |  |
|                         |                                                |                      |  |  |  |

У абонента с тарифным планом «SIP-номер» остаток минут не отображается.

Остаток бесплатных минут в другие сети отображается только у абонента с тарифным планом «SIP-соединение».